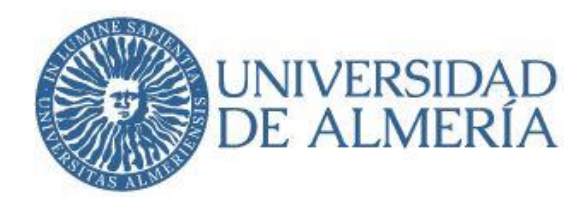

# Como acceder una notificación en la Sede Electrónica

Cuando recibimos un correo electrónico de aviso de notificación, tenemos dos opciones para acceder a la notificación, y una vez cerrada la notificación, podremos volver a consultarla:

- 1. Pulsar sobre el enlace del correo electrónico, o bien
- 2. Acceder desde la Sede Electrónica de la Universidad de Almería: sede.ual.es.
- 3. Consulta de notificaciones recibidas.

### 1.- Acceso a la notificación vía correo electrónico de aviso:

Cuando recibimos un correo de aviso, pulsaremos sobre el enlace Sede Electrónica:

| Tra | a mí 🛫                                                                                                    |
|-----|----------------------------------------------------------------------------------------------------|
| pui | a in -                                                                                                    |
|     | UNIVERSIDAD<br>DE ALMERÍA                                                                                                    |
|     | Servicio de Información y Registro                                                                                                    |
|     | Procedimiento: AAGG0999 - Procedimiento Notificador                                                                                                    |
|     | Acceso al expediente: AAGG0999_2023_001174                                                                                                    |
|     | para acceder a la <u>Sede Electrónica</u> de la Universidad de Almería y consultar su contenido.                                                                                                    |
|     | Servicio de Información y Registro<br>Contacto: <u>Centro de Atención al Usuario(CAU</u> )                                                                                                    |
|     | Aviso Legal - Privacidad UAL 2023                                                                                                    |
|     | Puede consultar la información adicional sobre confidencialidad de este email y protección de datos en nuestra página web http://www.ual.es/lopd-email. Responsable del<br>tratamiento: Universidad de Almería. Finalidad: Atender y dar respuesta a su petición o consulta y mantener los contactos y relaciones que se produzcan como<br>consecuencia de la misma. Derechos: Para el ejercicio de derechos de protección de datos diríjase a http://www.ual.es/lopd-derechos |

Figura 1.1: Correo electrónico de aviso de notificación.

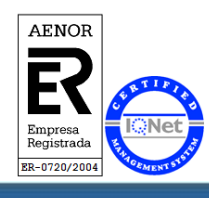

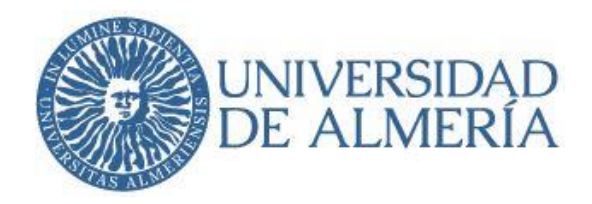

Nos identificaremos con nuestro usuario de Campus Virtual, o con certificado electrónico o DNI

electrónico:

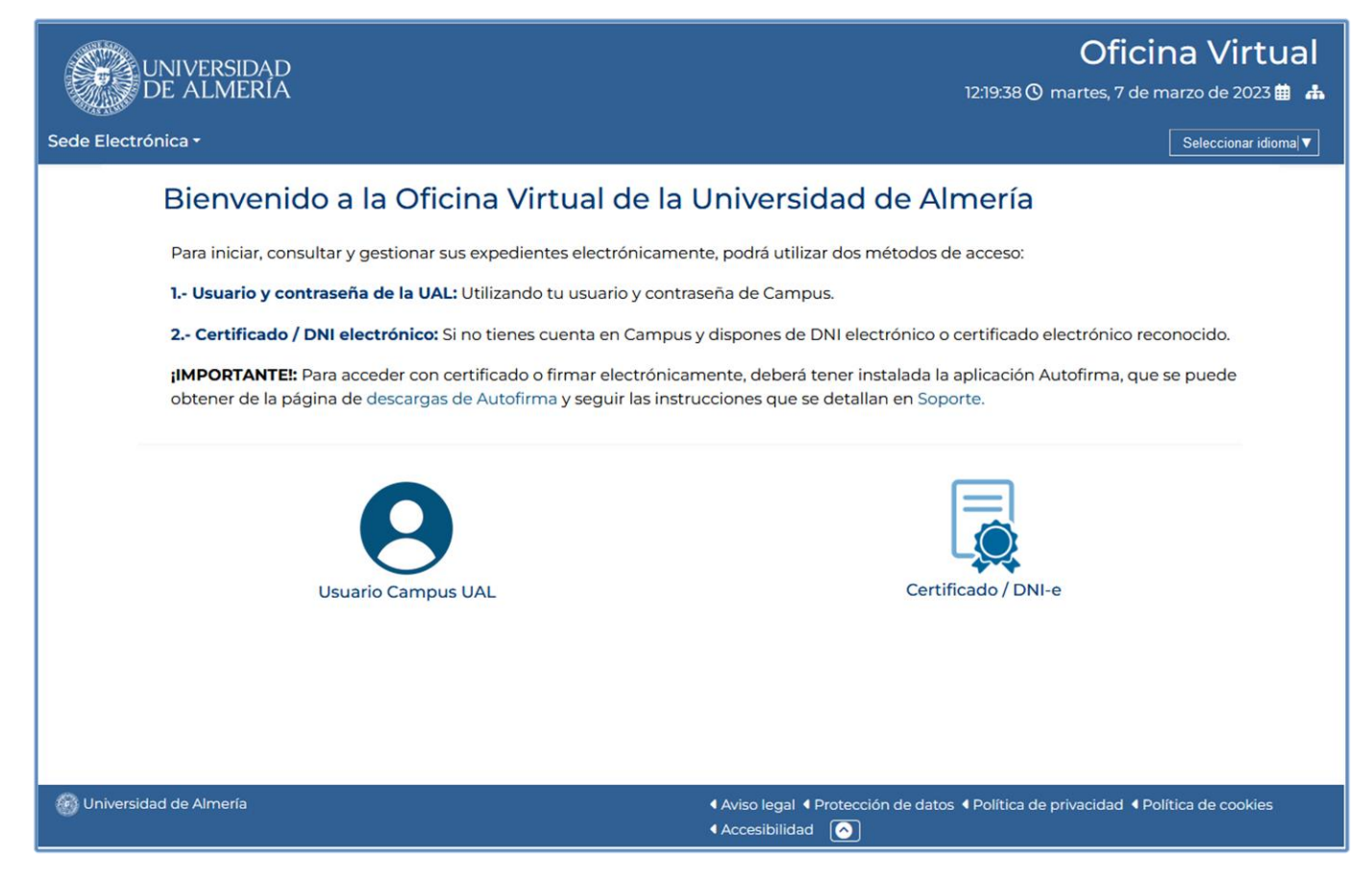

Figura 1.2: Identificación.

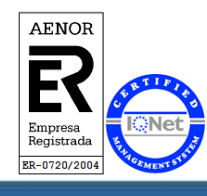

Universidad de Almería Carretera Sacramento s/n 04120, La Cañada de San Urbano, Almería

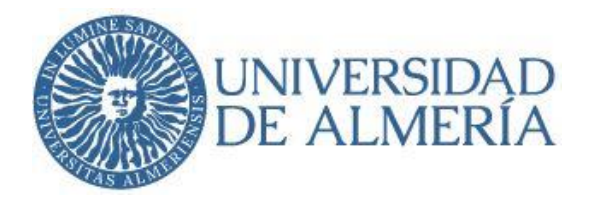

Una vez dentro de la Oficina Virtual, podremos acceder a la notificación indistintamente, desde:

- 1. Tramitación > Mis Notificaciones, o
- 2. Mis Gestiones > Notificaciones.

|                           | DAD Oficina Virtual                                                                                                    |
|---------------------------|----------------------------------------------------------------------------------------------------|
| DE ALMI                   | ERIA 12:15:40 🕐 lunes, 20 de febrero de 2023 🏥 🛔                                                                                                    |
| 🔒 Inicio Sede Electró     | nica → Seleccionar idioma ▼                                                                                                    |
|                           | > Buzón Electrónico                                                                                                    |
|                           | Bienvenido/a                                                                                                    |
| ₩<br>V Conectado          | El buzón electrónico, le ofrece la posibilidad de solicitar y obtener servicios telemáticos, como consultar el estado de sus expedientes.<br>El estado de sus gestiones es el siguiente. |
| Tramitación               | ž∃ Mis Gestiones                                                                                                    |
| Buzón                     | Todos sus expedientes: 196                                                                                                    |
| Catalogo de<br>Servicios  | Expedientes finalizados: 79                                                                                                    |
| Trámites<br>Pendientes    | Expedientes en curso: 33                                                                                                    |
| Mis Notificaciones        | Borradores:                                                                                                    |
| Consultade<br>expediences | A Notificaciones: 3                                                                                                    |
| 🚱 Univer idad de Almería  | a                                                                                                    |
|                           | M                                                                                                    |

Figura 1.3: Acceso a notificaciones desde pantalla principal de la Oficina Virtual.

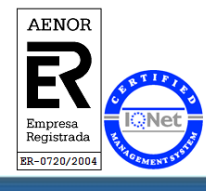

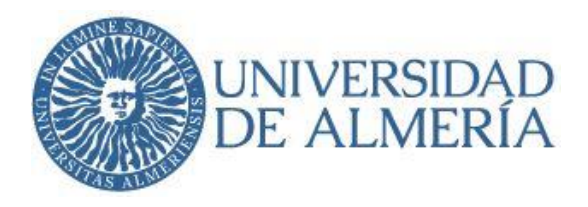

En el apartado "Mis Notificaciones", podremos ver las notificaciones que tenemos pendientes de aceptar. Accederemos a las notificaciones pulsando "**Acceso a la Notificación**" o pulsando en "**Acceso**":

| 4.                  |                                     | Seleccionar |
|---------------------|-------------------------------------|-------------|
| Mis Notificacio     | ones                                |             |
| 🗃 N° de Expediente: | AAGG0300_2023_002613-SPA04-NOTI-001 |             |
| Procedimiento:      | SPA04-Notificacion                  |             |
| Fecha Notificación: | 20-02-2023 13:51:57 (Pendiente)     |             |
| Fase:               | Notificación                        |             |
| Acción              | Acceso a la Notificación            | Acceso 🕒    |

#### Figura 1.4: Mis Notificaciones

El enlace nos llevará directamente al detalle del expediente de notificación.

Dependiendo del tipo de expediente, nos llevará a las Figuras 1.5, o en su caso a la Figura 1.6.

En la Figuras 1.5, en la parte inferior, en el apartado "Trámites del expediente", para poder continuar con el trámite "Aceptar o rechazar la notificación" pulsaremos en el botón "**Continuar**".

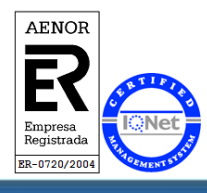

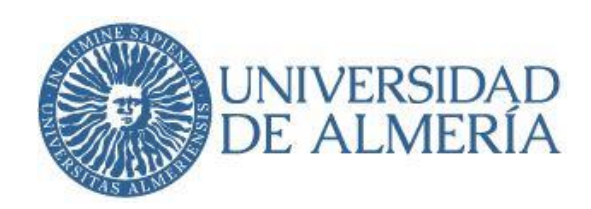

| C 🔒 oficina.ual.es/tra                                                                                                    | mitador/entrada                                                                                                    |                                                                                                    |                                                                                                    |                                                                                                    |                                        |
|----------------------------------------------------------------------------------------------------|----------------------------------------------------------------------------------------------------|----------------------------------------------------------------------------------------------------|----------------------------------------------------------------------------------------------------|----------------------------------------------------------------------------------------------------|----------------------------------------|
| Inicio Sede Electr                                                                                                    | rónica <del>-</del>                                                                                                    |                                                                                                    |                                                                                                    |                                                                                                    | Seleccionar idioma                     |
|                                                                                                    | > Detalle<br>004                                                                                                    | e del expedier                                                                                                    | nte AAGG0300_20                                                                                                    | 023_004752-SP                                                                                                    | A04-NOTI-                              |
| 3                                                                                                    | Proceso:                                                                                                    | Éstado:                                                                                                    | Iniciado:                                                                                                    | Finalizado:                                                                                                    | Duración:                              |
| Conectado                                                                                                    |                                                                                                    | ··                                                                                                    | 03-03-2023 14.23.24                                                                                                    |                                                                                                    | 2 0. 22 11. 43 111. 43 3.              |
| Sall                                                                                                    | Datos Info                                                                                                    | ormativos                                                                                                    |                                                                                                    |                                                                                                    |                                        |
| ramitacián                                                                                                    | Asunto de la l                                                                                                    | Notificación: prueba                                                                                                    | /                                                                                                    |                                                                                                    |                                        |
| amitacion                                                                                                    | Fecha de Pue                                                                                                    | sta a Disposicion: 03/03                                                                                                    | /2023 14:28:29                                                                                                    |                                                                                                    |                                        |
| uzón                                                                                                    | Documer                                                                                                    | ntos del expedie                                                                                                    | ente                                                                                                    |                                                                                                    |                                        |
| atalogo de                                                                                                    | 🖹 Anexo a No                                                                                                    | otificar                                                                                                    |                                                                                                    |                                                                                                    | •                                      |
| ervicios                                                                                                    | Registro de S                                                                                                    | Salida en la fecha 03/03/2023                                                                                                    | 3 14:28:25 con número SREGAGE23                                                                                                    | 3s00013376357                                                                                                    |                                        |
| ámites<br>endientes                                                                                                    | 03-03 14:28:2                                                                                                    | 9.097" a ". "                                                                                                    | ente mediante comparecencia el                                                                                                    | n Jede en recild 2025-                                                                                                    |                                        |
|                                                                                                    | Expedientes relacionados                                                                                                    |                                                                                                    |                                                                                                    |                                                                                                    |                                        |
| is Notificaciones                                                                                                    | Expedien                                                                                                    | tes relacionado                                                                                                    | 5                                                                                                    |                                                                                                    |                                        |
| is Notificaciones<br>onsulta de                                                                                                    | Expedien                                                                                                    | tes relacionado:<br>ectrónico                                                                                                    | S                                                                                                    | 03                                                                                                    | 3/03/2023                              |
| is Notificaciones<br>onsulta de<br>«pedientes<br>C  oficinauales/tra                                                                                                    | Expedien<br>Registro Ele<br>N°: AAGC03<br>mitador/entrada                                                                                                    | tes relacionado:<br>actrónico<br>300_2023_004752                                                                                                    | 5                                                                                                    | 03                                                                                                    | 3/03/2023<br>:35:01                    |
| is Notificaciones<br>onsulta de<br>«pedientes<br>C e oficinauales/tra                                                                                                    | Expedien Registro Ele N°: AAGC03 mitador/entrada Fecna de Pue Documer                                                                                                    | tes relacionado:<br>actrónico<br>300 2023 004752<br>sta a Disposicion: 03/03,<br>ntos del expedie                                                                                                    | s<br>12023 14.20.29<br>nte                                                                                                    | 03<br>13                                                                                                    | 3/03/2023<br>:35:01<br>@ ★ ★ □ (       |
| is Notificaciones<br>onsulta de<br>«pedientes<br>C e oficinauales/tra<br>uzón<br>atalogo de                                                                                                    | Expedien  Registro Ele  N°: AAGC03  mitador/entrada  Fecna de Pue  Documer  Anexo a No                                                                                                    | tes relacionado:<br>actrónico<br>300_2023_004752<br>sta a Disposición: 05/03<br>ntos del expedie<br>otificar                                                                                                    | s<br>2023 14:26:29<br>nte                                                                                                    | 03                                                                                                    | 3/03/2023<br>:35:01                    |
| is Notificaciones<br>onsulta de<br>cpedientes<br>consulta de<br>cpedientes<br>consulta de<br>oficinauales/tra<br>consulta de<br>oficinauales/tra<br>consulta de<br>oficinauales/tra<br>consulta de<br>consulta de | Expedien  Registro Ele  N°: AAGCO3  mitador/entrada  Fecna de Pue  Documer  Anexo a No  Registro de S                                                                                                    | tes relacionado:<br>actrónico<br>300_2023_004752<br>sta a Disposición: 05/05/<br>ntos del expedie<br>otificar<br>salida en la fecha 03/03/2022                                                                                                    | 5<br>12023 14.20.29<br>Inte<br>314:28:25 con número SREGAGE23                                                                                                    | 03<br>13                                                                                                    | 3/03/2023<br>:35:01                    |
| is Notificaciones<br>onsulta de<br>cpedientes<br>C oficinauales/tra<br>uzón<br>atalogo de<br>ervicios<br>ámites<br>endientes                                                                                                    | Expedien<br>■ Registro Ele<br>N°: AAGC03<br>mitador/entrada<br>Fecna de Pue<br>Document<br>Registro de S<br>Documento<br>03-03 14:28:2                                                                                                    | tes relacionado:<br>actrónico<br>300_2023_004752<br>sta a Disposicion: 05/05,<br>ntos del expedie<br>otificar<br>Salida en la fecha 03/03/2023<br>notificado en estado "Pendie<br>9.097" a "                                                                                                    | S<br>2023 14.20.29<br>Inte<br>3 14:28:25 con número SREGAGE23<br>ente" mediante "Comparecencia er                                                                                                    | 02<br>13<br>0500013376357<br>n Sede" en fecha "2023-                                                                              | 3/03/2023<br>:35:01<br>* * • • • • • • |
| is Notificaciones                                                                                                    | Expedien  Registro Ele  N°: AAGC03  mitador/entrada  Fecna de Pue  Document  Calculation  Anexo a No Registro de S Documento 03-03 14:28:2  Expedien                                                                                         | tes relacionado:<br>actrónico<br>300 2023 004752<br>sta a Disposicion: 05/05/<br>ntos del expedie<br>ptificar<br>salida en la fecha 03/03/2022<br>notificado en estado "Pendie<br>9.097" a "                                                                                                    | S<br>14.20.29<br>Inte<br>314:28:25 con número SREGAGE23<br>ente" mediante "Comparecencia er<br>S                                                                                                    | 03<br>13<br>is00013376357<br>n Sede" en fecha "2023-                                                                              | 3/03/2023<br>:35:01                    |
| is Notificaciones<br>onsulta de<br>cpedientes<br>C oficinauales/tra<br>difficaciones<br>atalogo de<br>ervicios<br>ámites<br>endientes<br>is Notificaciones<br>onsulta de<br>cpedientes                                                                                                    | Expedien<br>■ Registro Ele<br>N°: AAGC03<br>mitador/entrada<br>Pecna de Pue<br>Document<br>03-03 14:28:2<br>Expedien<br>■ Registro Ele<br>N°: AAGC03                                                                                         | tes relacionado:<br>actrónico<br>actrónico<br>actos del expedie<br>actificar<br>salida en la fecha 03/03/2022<br>notificado en estado "Pendie<br>9.097" a " "<br>tes relacionado:<br>actrónico<br>actrónico<br>actrónico                                                                                                    | S<br>14.20.29<br>Inte<br>3 14:28:25 con número SREGAGE23<br>ente" mediante "Comparecencia er<br>S                                                                                                    | 02<br>13<br>5500013376357<br>n Sede" en fecha "2023-<br>03<br>13:                                                                 | 3/03/2023<br>:35:01                    |
| is Notificaciones<br>onsulta de<br>cpedientes<br>C oficinauales/tra<br>uzón<br>atalogo de<br>ervicios<br>ámites<br>endientes<br>is Notificaciones<br>onsulta de<br>cpedientes                                                                                                    | Expedien  Registro Ele N°: AAGG03  mitador/entrada  Fecha de Pue  Document  Anexo a No Registro de S Documento 03-03 14:28:2  Expedien  Registro Ele N°: AAGG03  Solicitud                                                                   | tes relacionado:<br>actrónico<br>300 2023 004752<br>sta a Disposicion: 05/05<br>ntos del expedie<br>otificar<br>salida en la fecha 03/03/2022<br>notificado en estado "Pendi<br>9.097" a " "<br>tes relacionado:<br>actrónico<br>100_2023_004752<br>RegistroElectronico.pdf                                                                                                    | S<br>14.28.29<br>Inte<br>S 14:28:25 con número SREGAGE23<br>ente" mediante "Comparecencia er<br>S                                                                                                    | 03<br>13<br>03<br>03<br>03<br>03<br>03<br>13:                                                                                     | 3/03/2023<br>:35:01                    |
| is Notificaciones<br>onsulta de<br>cpedientes<br>c e oficinauales/tra<br>atalogo de<br>ervicios<br>rámites<br>endientes<br>is Notificaciones<br>onsulta de<br>cpedientes                                                                                                    | Expedien  Registro Ele N°: AAGG03  mitador/entrada  Documert  Anexo a No Registro de S Documento 03-03 14:28:2  Expedien Registro Ele N°: AAGG03  Solicitudi Documento                                                                       | tes relacionado:<br>actrónico<br>300_2023_004752<br>sta a Disposicion: 05/03,<br>atos del expedie<br>otificar<br>Salida en la fecha 03/03/2022<br>notificado en estado "Pendie<br>9.097" a " "<br>tes relacionado:<br>actrónico<br>300_2023_004752<br>RegistroElectronico.pdf<br>o firmado por                                                                                                    | S<br>12023 14.20.29<br>Inte<br>314:28:25 con número SREGAGE23<br>ente" mediante "Comparecencia en<br>S                                                                                                    | 03<br>13<br>iso00013376357<br>n Sede" en fecha "2023-<br>03<br>13:                                                                | 3/03/2023<br>:35:01                    |
| is Notificaciones<br>onsulta de<br>cpedientes<br>c oficinauales/tra<br>difficaciones<br>atalogo de<br>ervicios<br>ámites<br>endientes<br>is Notificaciones<br>onsulta de<br>cpedientes                                                                                                    | Expedien<br>■ Registro Ele<br>N°: AAGC03<br>mitador/entrada<br>Pecna de Pue<br>■ Anexo a No<br>Registro de S<br>Documento<br>03-03 14:28:2<br>Expedien<br>■ Registro Ele<br>N°: AAGC03<br>■ Solicitudi<br>Documento<br>CONTRA<br>Registro de | tes relacionado:<br>actrónico<br>300_2023_004752<br>sta a Disposicion: 05/05,<br>atos del expedie<br>otificar<br>Salida en la fecha 03/03/202:<br>notificado en estado "Pendie<br>9.097" a " "<br>tes relacionado:<br>300_2023_004752<br>RegistroElectronico.pdf<br>o firmado por<br>ASEÑA<br>Entrada en la fecha 03/03/2                                                                                                    | s<br>14.2023 14.20.29<br>Inte<br>3 14:28:25 con número SREGAGE23<br>ente" mediante "Comparecencia er<br>5<br>en fecha 03/03/20<br>023 13:38:22 con número EREGAGE                                                                                                    | 03<br>13<br>iso00013376357<br>n Sede" en fecha "2023-<br>03<br>13:<br>223 13:38:22 usando firma básic<br>E23e00013358071          | 3/03/2023<br>:35:01                    |
| is Notificaciones<br>onsulta de<br>cpedientes<br>c oficinauales/tra<br>dimites<br>endientes<br>is Notificaciones<br>onsulta de<br>cpedientes                                                                                                    | Expedien  Registro Ele N°: AAGG03  mitador/entrada  Pecna de Pue  Document Documento 03-03 14:28:2  Expedien Registro Ele N°: AAGG03 Solicitudi Documento CONTRA Registro de Trámites d                                                      | tes relacionado:<br>actrónico<br>actrónico<br>actrónico<br>actrónico<br>acta a Disposicion: 03/03/<br>acta a Disposicion: 03/03/<br>actos del expedie<br>actificar<br>actificar<br>actificado en estado "Pendie<br>9.097" a " "<br>tes relacionado:<br>actrónico<br>actrónico              | s<br>12023 14.20.29<br>Inte<br>3 14:28:25 con número SREGAGE23<br>ente" mediante "Comparecencia er<br>s<br>en fecha 03/03/20<br>023 13:38:22 con número EREGAGE                                                                                                    | 03<br>13<br>is00013376357<br>n Sede" en fecha "2023-<br>03<br>13:<br>223 13:38:22 usando firma básic<br>E23e00013358071           | 3/03/2023<br>:35:01<br>2               |
| is Notificaciones<br>onsulta de<br>cpedientes<br>C oficinauales/tra<br>uzón<br>atalogo de<br>ervicios<br>ámites<br>endientes<br>is Notificaciones<br>onsulta de<br>cpedientes                                                                                                    | Expedien  Registro Ele N°: AAGG03  Initador/entrada  Pecna de Pue  Document Documento 03-03 14:28:2  Expedien Registro Ele N°: AAGG03 Solicitud Documento CONTRA Registro de  Trámites o Fase                                                | tes relacionado:<br>actrónico<br>actrónico<br>actrónico<br>actrónico<br>acta a Disposicion: 05/05/<br>ntos del expedie<br>bificar<br>alida en la fecha 03/03/2022<br>notificado en estado "Pendie<br>9.097" a " "<br>tes relacionado:<br>actrónico<br>100_2023_004752<br>RegistroElectronico.pdf<br>o firmado por<br>ASEÑA<br>Entrada en la fecha 03/03/2<br>del expediente<br>Trámite                                                                                                    | S<br>2023 14:20:29<br>nte<br>5 14:28:25 con número SREGAGE23<br>ente" mediante "Comparecencia er<br>S<br>en fecha 03/03/20<br>023 13:38:22 con número EREGAGE                                                                                                    | 03<br>13<br>5500013376357<br>n Sede" en fecha "2023-<br>03<br>13:<br>223 13:38:22 usando firma básic<br>E23e00013358071<br>Inicio | 3/03/2023<br>:35:01                    |
| is Notificaciones<br>onsulta de<br>cpedientes<br>C oficinauales/tra<br>distalogo de<br>ervicios<br>ámites<br>endientes<br>is Notificaciones<br>onsulta de<br>cpedientes                                                                                                    | Expedien<br>■ Registro Ele<br>N°: AAGC03<br>mitador/entrada<br>Pecha de Pue<br>Document<br>03-03 14:28:2<br>Expedien<br>■ Registro Ele<br>N°: AAGC03<br>Expedien<br>Contra<br>Registro de<br>Trámites of<br>Fase<br>Notificación             | tes relacionado:<br>actrónico<br>actrónico<br>actrónico<br>actrónico<br>acta a Disposicion: 03/03/2023<br>actos del expedie<br>actificar<br>actificado en estado "Pendie<br>actrónico<br>actrónico           | S (2023 14.20.29 (2023 14.20.29 (2023 14.20.29 (2023 14.20.29 (2023 14.20.29 (2023 14.20.29 (2023 13.38:22 con número SREGAGE (2023 13.38:22 con número EREGAGE (2023 13.38:22 con número EREGAGE (2023 13.38)) (2 | 03<br>13<br>13<br>13<br>13<br>13<br>15<br>15<br>15<br>15<br>15<br>15<br>15<br>15<br>15<br>15                                      | 3/03/2023<br>:35:01                    |
| is Notificaciones<br>onsulta de<br>cpedientes<br>C oficinauales/tra<br>uzón<br>atalogo de<br>ervicios<br>ámites<br>endientes<br>is Notificaciones<br>onsulta de<br>cpedientes                                                                                                    | Expedien<br>Registro Ele<br>N°: AAGC03<br>M°: AAGC03<br>Pecna de Pue<br>Document<br>O3-03 14:28:2<br>Expedien<br>Registro de<br>Solicitudi<br>Documento<br>CONTRA<br>Registro de<br>Trámites de<br>Trámites del ex                           | tes relacionado:<br>actrónico<br>actrónico<br>actrónico<br>actrónico<br>actrónico<br>actros del expedie<br>actrónico<br>actrónico<br>actrón | S  2023 14:20:29  Inte  3 14:28:25 con número SREGACE23 ente" mediante "Comparecencia er  Comparecencia er  Comparecenci | 03<br>13<br>13<br>13<br>13<br>13<br>13<br>13<br>13<br>13<br>1                                                                     | 3/03/2023<br>.35:01                    |

Figuras 1.5: Detalle de la notificación.

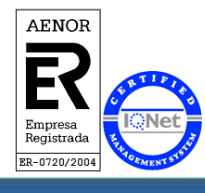

Universidad de Almería Carretera Sacramento s/n 04120, La Cañada de San Urbano, Almería

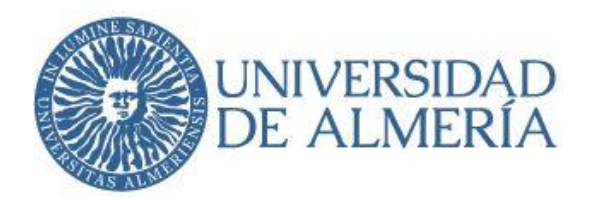

Para leer el contenido de la notificación será necesario aceptarla previamente (Información importante respecto al acto de notificación: el acceso al contenido, el rechazo expreso de la notificación o bien la presunción de rechazo por haber transcurrido el plazo de diez días naturales desde la puesta a disposición de la notificación sin acceder al contenido de la misma, dará por efectuado el trámite de notificación y se continuará con el procedimiento).

En el apartado "Aceptar Notificación", desplegaremos el menú denominado "**Acceder a la notificación**", que permite aceptar o rechazar la notificación, quedando constancia de la acción realizada.

Seleccionamos la opción deseada y a continuación pulsaremos sobre "Continuar".

| Catalogo de Servicios   | Se le ha enviado una Notificación en relación con este expediente. Antes de acceder a su contenido debe Aceptarla o Rechazarla. Si acepta la notificación, podrá acceder al documento notificado en la sigu                                                                                                    |  |  |  |  |
|-------------------------|----------------------------------------------------------------------------------------------------|--|--|--|--|
| Trámites Pendientes     | pantalia. En caso de que decida rechazar la notificación, deberá indicar las causas del rechazo. Aunque rechace la notificación podrá acceder al documento en el Detalle del Expediente. Pulse el botón "Continuar"<br>nara pasar a la significante nantalla.                                                                                                    |  |  |  |  |
| Mis Notificaciones      | hara hann a ra silarcus haurann.                                                                                                    |  |  |  |  |
| Consulta de expedientes | Expedientes relacionados                                                                                                    |  |  |  |  |
|                         | Registro Electrónico         08/02/2023 12:57:49         Q Detaile           Nº: AAGC0300_2023_002613         08/02/2023 12:57:49         0                                                                                                    |  |  |  |  |
|                         | Solicitud Registro Electronico pdf Documento firmado por en fecha 20/02/2023 12:4658 usando un certificado del tipo FNMT PF SW EIDAS - SHA256 Registro de Entrada en la fecha 20/02/2023 13:4653 con número: EPECACE2800010552399                                                                                                    |  |  |  |  |
|                         | Datos adicionales (* campo obligatorio)                                                                                                    |  |  |  |  |
|                         | Datos Notificación<br>Asunto de la Notificación: Prueba de notificación y de posterior aceptación<br>Responsable de la Notificación: Servicio de Información y Registro                                                                                                    |  |  |  |  |
|                         | Aceptar Notificación                                                                                                    |  |  |  |  |
|                         | Acceder a la notificación:                                                                                                    |  |  |  |  |
|                         | Aceptar Notificación<br>Rechazar Notificación<br>Explorado en entracementaria en entracementaria en entracementaria de la Ley 39/2015, de 1 de octubre, la comparecencia y acceso al contenido, el rechazo expreso de la notificación o bien la presunción de rechazo por haber<br>transcurrido el plazo de diez dias naturales desde la puesta a disposición de la notificación sin acceder al contenido de la misma, dará por efectuado el trámite de notificación y se continuará el<br>procedimiento |  |  |  |  |
|                         | Continuar O                                                                                                    |  |  |  |  |

Figura 1.6: Aceptar la notificación.

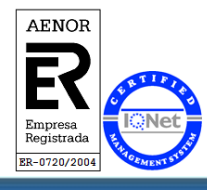

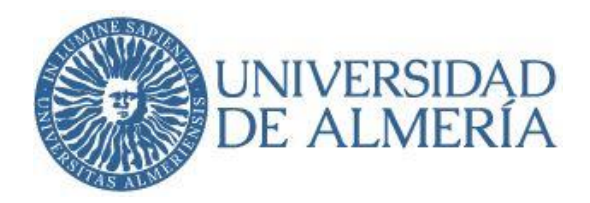

Si aceptamos la notificación, se abrirá una nueva pantalla. En el apartado "Documentos destacados", encontraremos el archivo señalado en rojo con el nombre "**Anexo a Notificar**", donde podremos acceder al contenido del documento que la Universidad nos está notificando (Importante: El plazo para la interposición del recurso que proceda, se contará a partir del día siguiente a aquel en que tiene lugar la notificación).

Para finalizar el trámite de la notificación y dejar de tener notificaciones pendientes, pulsaremos en el botón "**Continuar**":

| UNIVERSIDAD<br>DE ALMERIA   |                                                                                                    | Oficina Virtual<br>14:25:17 © lunes, 20 de febrero de 2023 🛱 🗚 |
|-----------------------------|----------------------------------------------------------------------------------------------------|----------------------------------------------------------------|
| 🟫 Inicio Sede Electrónica - |                                                                                                    | Seleccionar Idioma 🔻                                           |
| 1                           | > Trámite de su expediente                                                                                                    | Activar Pestañas                                               |
|                             | Procedimiento<br>Registro Electrónico                                                                                                    |                                                                |
| ♥ Conectado                 | Trámite<br>SPA04-Notificacion - Fase Instrucción - NOT.02.02 Acceso al documento notificado                                                                                                    | N° de Expediente<br>AAGG0300_2023_002613-SPA04-NOTI-001        |
| Tramitación                 |                                                                                                    |                                                                |
| Buzón                       | Ayuda 🕒                                                                                                    |                                                                |
| Catalogo de Servicios       | Aquí puede acceder al documento que le ha notificado la Universidad. Una vez haya consultado el documento, pulse el botón Continuar para finalizz                                                                                                    | ar. Podrá seguir consultando el documento en el Detalle del    |
| Trámites Pendientes         | Expediente.                                                                                                    |                                                                |
| Mis Notificaciones          | Documentos destacados                                                                                                    |                                                                |
| Consulta de expedientes     | Anexo a Notificar Documento firmado por: UNIVERSIDAD DE ALMERIA - QS450008C en fecha 20/02/2023 12:5150 usando un certificado del tipo FNMT SP Selto Medio Registro de salda en la feña 20/02/2023 13:5155 con número SRECACE23:00010554/320  Expedientes relacionados                      |                                                                |
|                             | Registro Electrónico  RACG0300,2023.002613  SolicitudRegistroElectronico.pdf Documento firmado por en facha 20/02/2023 12.4658 usando un certificado del tipo FNMT PF SW EIDAS - SHA256 Registro de Entrada en la fecha 20/02/2023 13.4653 con número E/E/C/A/E23/000/00522392  Continuar O | 08/02/2023 12:57:49 Q Detalle                                  |

Figura 1.7: Lectura del documento notificado y cierre de la notificación.

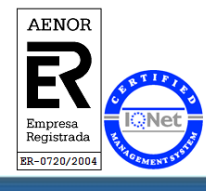

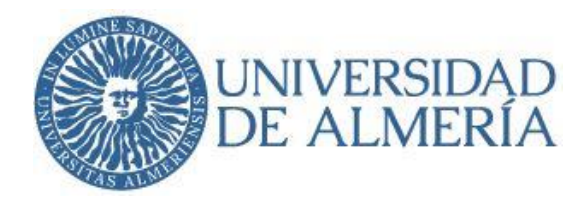

Obtendremos un mensaje, que indica que ya hemos recibido la notificación que teníamos pendiente:

| > Trámite  | de su expediente                           |                                                                         |               |
|------------|--------------------------------------------|-------------------------------------------------------------------------|---------------|
|            | Información                                | \$                                                                      | c             |
|            | La tarea ha sido tramitada.                |                                                                         |               |
| Informe de | Tramitación<br>tación: 20-02-2023 13:17:59 | Acceso al detalle del Expediente: AAGC0300_2023_000022-5                | PA04-NOTI-001 |
|            |                                            |                                                                         |               |
|            |                                            | $\odot$ Ir a trámites pendientes Continuar con este expediente $\Theta$ |               |
|            |                                            |                                                                         |               |
|            |                                            |                                                                         |               |

Figura 1.8: Notificación cerrada.

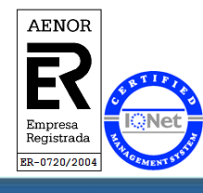

Universidad de Almería Carretera Sacramento s/n 04120, La Cañada de San Urbano, Almería

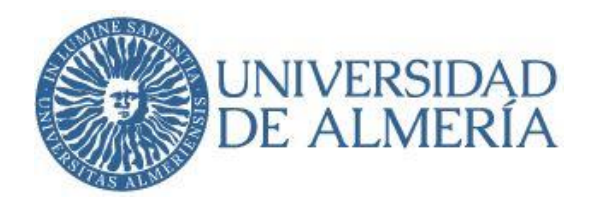

# 2.- Acceso desde la Sede Electrónica de la Universidad de Almería: sede.ual.es.

También podemos acceder a una notificación, desde la Sede Electrónica de la UAL, para ello accederemos desde el apartado "Oficina Virtual – Mis trámites":

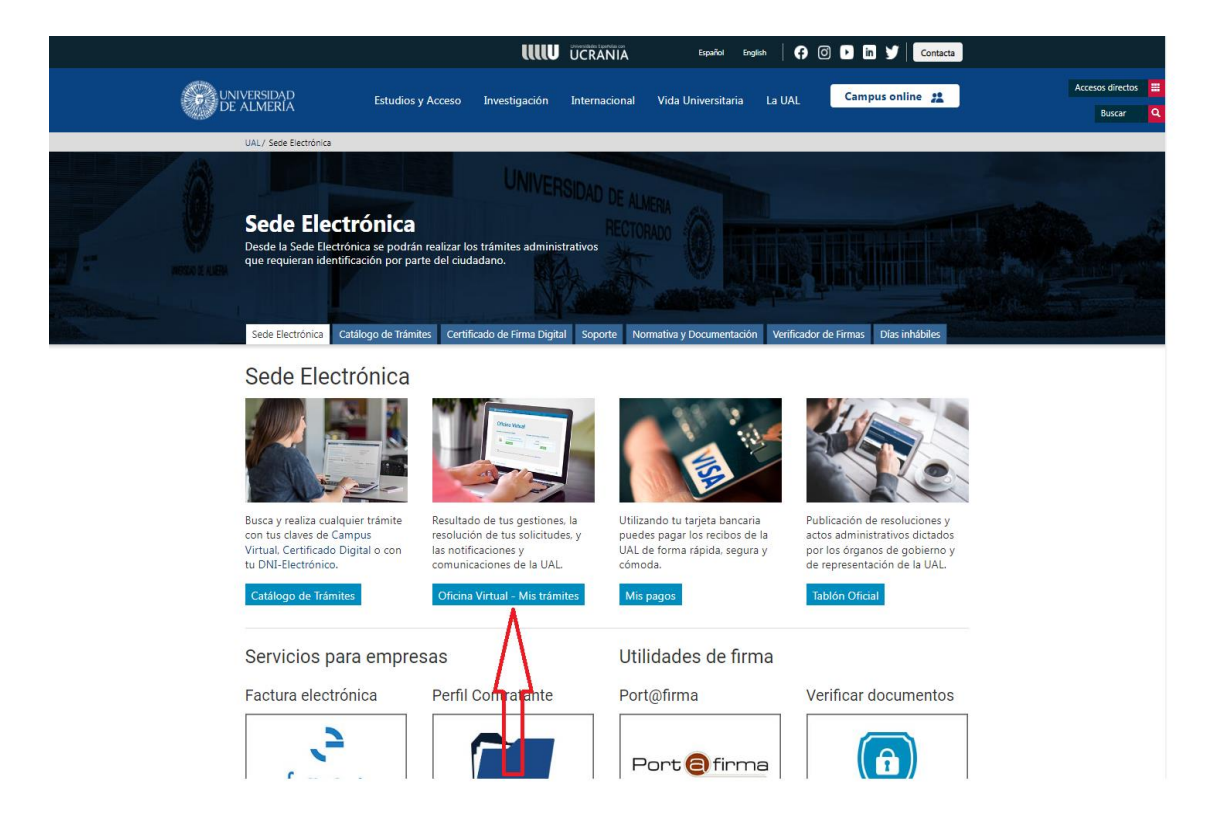

Figura 2.1: Sede Electrónica de la UAL.

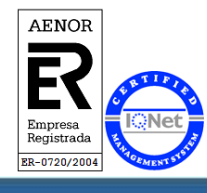

Universidad de Almería Carretera Sacramento s/n 04120, La Cañada de San Urbano, Almería

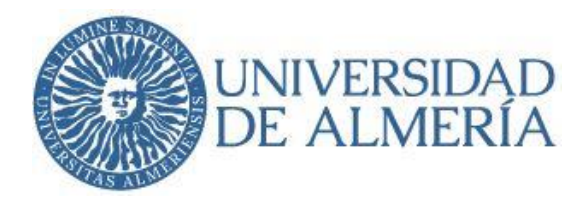

#### Una vez en la pantalla de Mis trámites, seleccionamos la Nueva Oficina Virtual.

| Sede Electrónica                                                                                                    |                                                                                                    |
|----------------------------------------------------------------------------------------------------|----------------------------------------------------------------------------------------------------|
| Desde la Sede Electrónica se podrán realizar los trámites                                                                                                    | administrativos                                                                                                    |
| que requieran identificación por parte del ciudadano.                                                                                                    |                                                                                                    |
|                                                                                                    |                                                                                                    |
| and the second second s |                                                                                                    |
| Sede Electrónica Catálogo de Trámites Certificado de Fin                                                                                                    | Ima Digital Soporte Normativa y Documentación Venticador de Firmas Días inhábiles                                                                                                    |
| Mis trámites                                                                                                    |                                                                                                    |
| Este servicio permite a los miembros de la Comunidad U presentados.                                                                                                    | Iniversitaria y ciudadanos en general. acceder de forma privada y segura a sus trámites                                                                                                    |
| Accediendo a este servicio podrá:                                                                                                    |                                                                                                    |
| <ul> <li>Consultar los traintes presentados en el registro electo.</li> <li>Consultar el estado de trainitación de los expedientes</li> <li>Subsanar una solicitud, en caso de ser requerido.</li> <li>Consultar las solicitudes en estado borrador pendientes</li> </ul>                                                                                                    | y los documentos asociados a los mismos.<br>es de presentar.                                                                                                    |
| Temporalmente, hasta la finalización de los trabajos de ir                                                                                                    | mplantación de la nueva Plataforma de Administración Electrónica, el acceso debe de                                                                                                    |
| realizarse a través de:                                                                                                    |                                                                                                    |
| Oficina Virtua<br>DE ALMERIA DOSTO emerso 3 de jano de 2021                                                                                                    | al 🛞 Universidad de Almería                                                                                                    |
| Sede Electrónica • Comercia<br>Bienvenido a la Oficina Virtual de la Universidad de Almería                                                                                                    |                                                                                                    |
| Para leiche, caractur y geolitzer sus napodierinsidecteleitennen, padé saller une mitados da<br>access                                                                                                    | Oficina Virtual                                                                                                    |
| <ol> <li>Unavaria y contrastaña de la UM2 U illimitaria (o casa lo y contrastaña de Compars.</li> <li>Contribuiar ( PM electrónica y contrasta contrasta de Campao, y disponsa de CM electrónica o<br/>está facilar de electrónica a manerada.</li> </ol>                                                                                                    | Acceder con Certificado Digital Acceder con Usuario y Contraseña                                                                                                    |
| INFORMENTER FILE ACCORECCE CONCERTING OF FILE RECOVER AND A CONCERNMENT, REPORT TANKI INSTALLAS IN<br>A SEGURI A CONFIRM, que las portes provers de las delina de declarges de Autoforma y seguri has<br>instrucciones que se destalan ver Segurine.                                                                                                    | A for an understand apple     A set of the set of the set of |
| Acceso con usuario y contraseña                                                                                                    | · 🕤 inclusion in the second of the second second sec                                                                                                    |
| Certificado / DNI-e                                                                                                    |                                                                                                    |
| 🛞 ur seesind de Armein 🔹 47.0 kg et Fridaccio de Armein 47.0 kg et activités de Fridaccio de Fridaccio de F   | Areas logar Politica de Privacidad de Copyright UAL 2014 economico cuanto 🚯                                                                                                    |
| ٨                                                                                                    |                                                                                                    |
| Mis trámites (Nueva Oficina Virtual)                                                                                                    | Mis trámites (Oficina Virtual)                                                                                                    |
| Solicitudes genéricas de Registro Électiónico, presenta                                                                                                    | adas a partir • Resto de solicitudes                                                                                                    |
| <ul> <li>Gei 07/06/22.</li> <li>Solicitudes de admisión mediante reconocimiento de la</li> </ul>                                                                                                    | créditos,                                                                                                    |
| presentadas a partir del 13/06/2022.                                                                                                    |                                                                                                    |
| <ul> <li>Solicitudes de Reconocimiento de tréplitos, presentada</li> </ul>                                                                                                    | as a partir dei                                                                                                    |

Figura 2.2: Mis trámites.

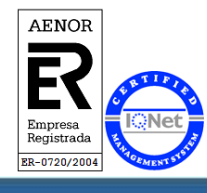

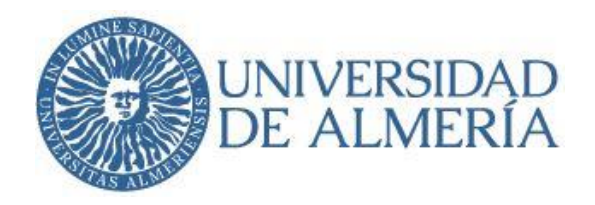

Nos identificaremos con nuestro usuario de Campus Virtual, o con certificado electrónico o DNI electrónico:

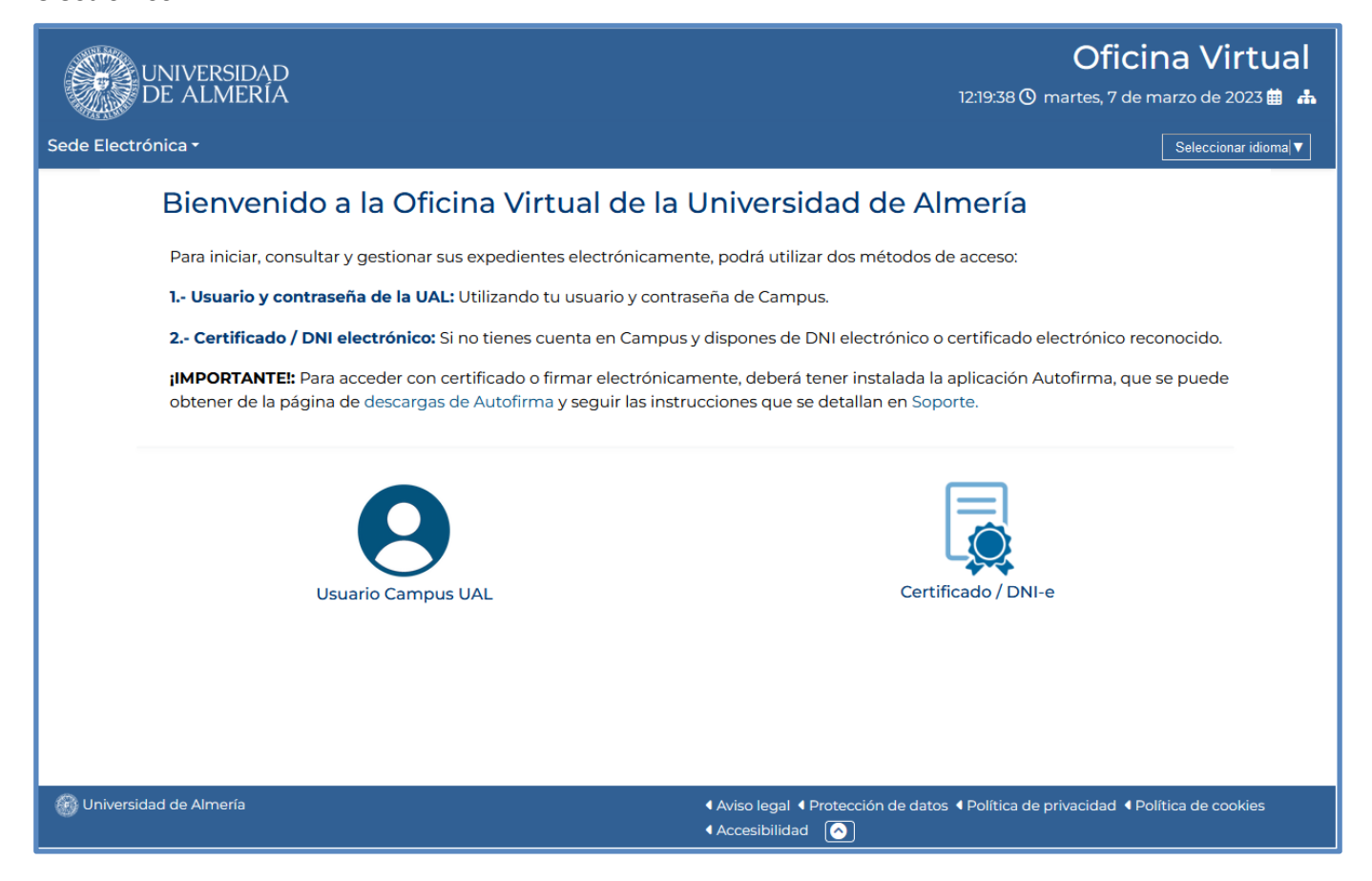

Figura 2.3: Identificación.

A partir de este punto, los pasos coinciden con los pasos indicados a partir de la Figura 1.3 a Figura 1.8

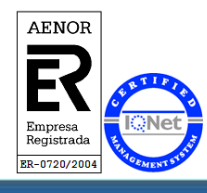

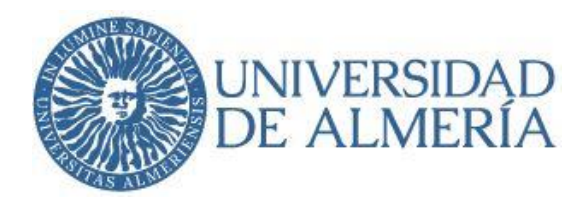

# 3.-Consulta de notificaciones recibidas

Siempre que consultemos el expediente que generó esa notificación, podremos volver a consultar dicha notificación. Para ello podemos hacerlo de cuatro formas distintas:

- 1. Tramitación > Consulta de Expedientes,
- 2. Mis Gestiones > **Expedientes finalizados** (en el caso de que la notificación haya finalizado el expediente), o
- 3. Mis Gestiones > **Expedientes en curso** (en el caso de que la notificación no haya finalizado el expediente).
- 4. Mis Gestiones > Todos los expedientes.

|                                                               | AD Oficina Virtual                                                                                                    |
|---------------------------------------------------------------|----------------------------------------------------------------------------------------------------|
| DE ALMEI                                                      | KIA 12:15:40 ♥ lunes, 20 de febrero de 2023 ▦ ♣                                                                                                    |
| 🔒 Inicio Sede Electróni                                       | Ca ▼ Seleccionar idioma ▼                                                                                                    |
| <b>A</b>                                                      | > Buzón Electrónico                                                                                                    |
| <b>E</b>                                                      | Bienvenido/a NOMBRE DEL USUARIO                                                                                                    |
| <ul> <li>✓</li> <li>✓ Conectado</li> <li>(▲ Salir)</li> </ul> | El buzón electrónico, le ofrece la posibilidad de solicitar y obtener servicios telemáticos, como consultar el estado de sus expedientes.<br>El estado de sus gestiones es el siguiente. |
| Tramitación                                                   | žΞ Mis Gestiones                                                                                                    |
| Buzón                                                         | La Todos sus expedientes: 196                                                                                                    |
| Catalogo de<br>Servicios                                      | Expedientes finalizados: 79                                                                                                    |
| Trámites                                                      | Expedientes en curso: 🛐 🚽 🔤                                                                                                    |
| Pendientes                                                    | a Trámites pendientes: 5                                                                                                    |
| Mis Notificaciones                                            | 🔓 Borradores: 💿                                                                                                    |
| Consulta de<br>expedientes                                    | A Notificaciones: 3                                                                                                    |
| 🛞 Unir er idad de Almería                                     | <ul> <li></li></ul>                                                                                                    |
|                                                               |                                                                                                    |

Figura 3.1: Consulta de expedientes.

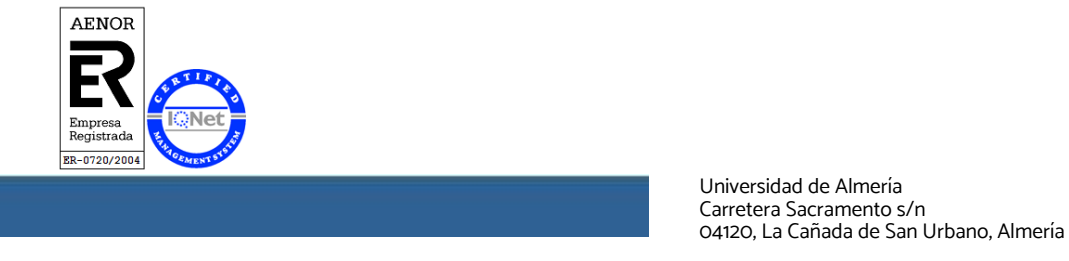

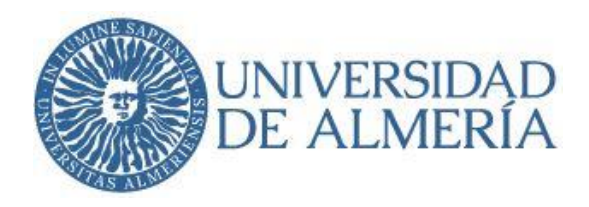

En la Consulta de expedientes, se podrá filtrar según los campos que se indican a continuación:

|                            | DAD<br>RÍA                     |                              | Oficina Virtual      |
|----------------------------|--------------------------------|------------------------------|----------------------|
| 🔒 Inicio Sede Electróni    | ica •                          |                              | Seleccionar idioma ▼ |
| •                          | > Consulta de expedier         | ites                         |                      |
| 8                          | Número de Expediente:          |                              |                      |
| ➡<br>♥Conectado            | Estado del expediente:         | Número máximo de resultados: |                      |
| [+ Salir                   | Todos 🗸                        | 50                           | ~                    |
|                            | Iniciado desde (dd-mm-aaaa):   | Iniciado hasta:              |                      |
| Tramitacion                |                                |                              |                      |
| Buzón                      | Finalizado desde (dd-mm-aaaa): | Finalizado hasta:            |                      |
| Catalogo de<br>Servicios   | Servicio:                      |                              |                      |
| Trámites                   | Estudiantes                    | ~                            |                      |
| Pendientes                 | Familia:                       |                              |                      |
| Mis Notificaciones         | Todos                          | ~                            |                      |
| Consulta de<br>expedientes |                                | Buscar                       |                      |
|                            |                                |                              |                      |

Figura 3.2: Consulta de expedientes.

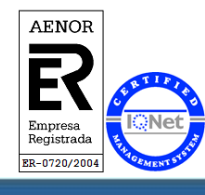

Universidad de Almería Carretera Sacramento s/n 04120, La Cañada de San Urbano, Almería